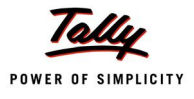

# Lesson 2: Income Tax Master Configuration

Tally.ERP 9 requires the following Master setup for the Income Tax to be computed successfully for all the Employees, for all the existing Payroll users:

- Pay Head Configuration
- Income Tax Configuration
- Employee Declarations

Following are the optional configurations:

- Declaring Previous Employer Income/Details
- Override Income Tax Exemption Value
- Override Income Tax Value

# 2.1 Pay Head Configuration

All the existing Pay Heads have to be re-configured for Income Tax before processing the Payroll for successful Income Tax Computation. If there is any amount (perquisites) paid to Employees without using the Payroll Vouchers, the respective ledgers also needs to be identified for successful Income Tax computation.

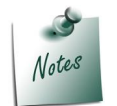

By default all the existing Pay Heads are considered as fully taxable and hence incorrect Tax Computation may be projected. To display the correct Tax Computation, you will have to reconfigure the Existing Pay Heads.

The Professional Tax and Provident Fund Pay Heads are configured for Income Tax by default.

#### Example 1:

Spectrum Software Services is already using Tally.ERP 9 Payroll and has the following Pay Heads:

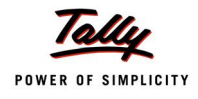

| Earnings Pay Heads              | Deductions       | Others                       |  |
|---------------------------------|------------------|------------------------------|--|
| Basic Pay                       | Employee's PF    | Gratuity                     |  |
| House Rent Allowance            | Employee's ESI   | Employer EPS Contribution    |  |
| Conveyance                      | Professional Tax | Employer EPF Contribution    |  |
| Overtime Pay                    |                  | PF Admin Charges @0.01%      |  |
| Variable Pay                    |                  | EDLI Contribution @ 0.5%     |  |
| Children Education<br>Allowance |                  | EDLI Admin Charges<br>@0.01% |  |
|                                 |                  | Employer ESI Contribution    |  |

Bonus is also Paid to the Employees using normal Payment Voucher usign the Bonus Ledger.

To configure the existing Pay Heads for Income Tax,

#### Go to Gateway of Tally > Payroll Info. > Income Tax Details > Pay Head Configuration

- Demonstrates Move the cursor to the required Pay Head using up and down arrow keys and press Enter
- □ In the Income Tax Configuration screen,
- □ Select the required **Income Tax Component Type** for the selected **Pay Head** as shown:

| Income T                    | ax Configuration                                                                                                    |
|-----------------------------|----------------------------------------------------------------------------------------------------|
| Name of PayHead / Ledger    | : Basic Pay                                                                                                    |
| Master Type                 | : Payhead                                                                                                    |
| Income Tax Component        | Basic Salary                                                                                                    |
| Method of Calculation       | Income Tax Components                                                                                                    |
| Deduct TDS Across Period(s) | J Not Applicable<br>Allowance For Transport Employee                                                                                                    |
|                             | Bonus<br>Border/Remote Area Allowance<br>Children Education Allowance<br>Children Hostel Expenditure Allowance<br>Commission (As Fixed Percentage of Turnover)<br>Conveyance Allowance<br>Counter Insurgency Allowance<br>Dearness Allowance (Considered for Retirement Benefits)<br>Entertainment Allowance<br>Field Area Allowance |
|                             | 19 more ↓                                                                                                    |

Figure 3.1 Income Tax Configuration - Income Tax Component selection

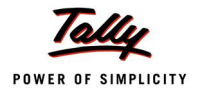

Select the required Method of Calculation from Projected or On Actuals

Deduct TDS across Period(s) will be defaulted to Yes for all Projected Pay Heads

The completed screen for Income Tax Configuration for Basic Pay appears as shown:

| Income                      | e Tax Configuration |           |
|-----------------------------|---------------------|-----------|
| Name of PayHead / Ledger    | : Basic Pay         |           |
| Master Type                 | : Payhead           |           |
| Income Tax Component        | : Basic Salary      |           |
| Method of Calculation       | : Projected         | Accept ?  |
| Deduct TDS Across Period(s) | : Yes               | Yes or No |

Figure 3.2 Completed Income Tax Configuration screen

Press Enter to accept and save.

# (TPS -

#### Income Tax Configuration details

- Name of Pay Head /Ledger: This will display the name of the selected component.
- *Master Type:* This will display the information whether the selected component is a Pay Head or a Ledger.
- □ **Income Tax Component:** The required Income Tax component type has be selected from the list of Income Tax Components for proper tax computation.
- **Method of Calculation:** The required method of Income Tax Calculation should be selected from Projected or On Actuals.
  - When the Method of Calculation is selected as Projected, the respective Pay Heads value/amount will be projected for Income Tax Computation for the entire year (based on the date of joining).
  - When the Method of Calculation is selected as On Actuals, the respective Pay Heads value/amount will be considered for Income Tax computation based on the actual (Voucher) value paid/payable to the Employee in that particular month.
- Deduct TDS Across Period(s): If this option is set to Yes and Method of Calculation is selected as On Actuals, the Income Tax computation for the respective Pay Head will be distributed across the remaining period. Else entire amount will be deducted in the same month in which it is paid/payable.

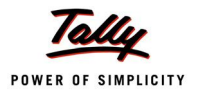

# The **Pay Head Configuration** screen after setting the **Income Tax Configuration** for **Basic Pay** appears as shown:

| Pay He    | ad Configuration                              | Spectrum Software Solutions               |             | Ctrl + M 🗙       |
|-----------|-----------------------------------------------|-------------------------------------------|-------------|------------------|
| Income    | Tax Pay Head & Ledger Configuration           |                                           |             |                  |
| Note :- F | A default all the Pay Heads are considered as | Fully Taxable                             |             |                  |
| SI.No     | Particulars                                   | Income Tax Component                      | Method of   | Deduct TDS       |
|           |                                               |                                           | Calculation | Across Period(s) |
|           |                                               |                                           |             |                  |
| 1.        | Basic Pay                                     | Basic Salary                              | Projected   | Yes              |
| 2.        | Children Education Allowance                  | Other Earnings/Allowances (Fully Taxable) | Projected   | Yes              |
| 3.        | Conveyance                                    | Other Earnings/Allowances (Fully Taxable) | Projected   | Yes              |
| 4.        | Crotwity                                      | Other Earnings/Allowances (Fully Taxable) | Projected   | Vos              |
| 6         | House Rent Allowance                          | Other Earnings/Allowances (Fully Taxable) | Projected   | Ves              |
| 7.        | Overtime Pay                                  | Other Famings/Allowances (Fully Taxable)  | Projected   | Yes              |
| 8.        | Professional Tax                              | Other Earnings/Allowances (Fully Taxable) | Projected   | Yes              |
| 9.        | Variable Pay                                  | Other Earnings/Allowances (Fully Taxable) | On Actuals  | No               |
|           |                                               |                                           |             |                  |
|           |                                               |                                           |             |                  |
|           |                                               |                                           |             |                  |
|           |                                               |                                           |             |                  |
|           |                                               |                                           |             |                  |
|           |                                               |                                           |             |                  |
|           |                                               |                                           |             |                  |
|           |                                               |                                           |             |                  |
|           |                                               |                                           |             |                  |
|           |                                               |                                           |             |                  |
|           |                                               |                                           |             |                  |
|           |                                               |                                           |             |                  |
|           |                                               |                                           |             |                  |
|           |                                               |                                           |             |                  |
|           |                                               |                                           |             |                  |
|           |                                               |                                           |             |                  |
|           |                                               |                                           |             |                  |
|           |                                               |                                           |             |                  |
|           |                                               |                                           |             |                  |
|           |                                               |                                           |             |                  |
|           |                                               |                                           |             |                  |

Completed Income Tax Configuration for Children Education Allowance Pay Head is as shown:

| Income                      | Tax Configuration      |               |
|-----------------------------|------------------------|---------------|
| Name of PayHead / Ledger    | : Children Education A | llowance      |
| Master Type                 | : Payhead              |               |
| Income Tax Component        | : Children Education   | 4 <sup></sup> |
| Method of Calculation       | : Projected            | Accept ?      |
| Deduct TDS Across Period(s) | : Yes                  |               |
|                             |                        | Yes or No     |

Figure 3.3 Completed Income Tax Configuration screen

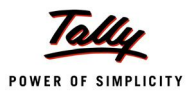

#### Completed Income Tax Configuration for Conveyance Pay Head is as shown:

| Income                      | Tax Configuration  |           |
|-----------------------------|--------------------|-----------|
| Name of PayHead / Ledger    | : Conveyance       |           |
| Master Type                 | : Payhead          |           |
| Income Tax Component        | : Conveyance Allow | /ai       |
| Method of Calculation       | : Projected        | Accept ?  |
| Deduct TDS Across Period(s) | : Yes              |           |
|                             |                    | Yes or No |

Figure 3.4 Completed Income Tax Configuration screen

# Completed **Income Tax Configuration** for **Employee's Provident Fund Deduction Pay Head** is as shown:

| Income                      | Tax Configuration      |           |
|-----------------------------|------------------------|-----------|
| Name of PayHead / Ledger    | : Employee's PF Deduct | tion@12%  |
| Master Type                 | : Payhead              |           |
| Income Tax Component        | : Provident Fund (EPF  | ,         |
| Method of Calculation       | : Projected            | Accept ?  |
| Deduct TDS Across Period(s) | : Yes                  |           |
|                             |                        | Yes or No |

Figure 3.5 Completed Income Tax Configuration screen

Similarly, other Pay Heads can also be configured.

You can also configure the Ledgers which are used to make the payments to the Employees for the respective Income tax Components from the Pay Head Configuration screen.

To configure a Ledger for Income Tax,

- Click on <u>A</u>: Add Ledger or press Alt+A button
- □ Select the required Ledger from the List of Ledgers

| Select                                             | Ledger | Spectrum Software Solutions |                                         | Ctrl + M 🗙                     |
|----------------------------------------------------|--------|-----------------------------|-----------------------------------------|--------------------------------|
| Income                                             |        | Name of Ledger              |                                         |                                |
| Note :- I                                          |        |                             |                                         |                                |
| SI.No                                              |        | List of Ledgers             | ponent                                  | Deduct TDS<br>Across Period(s) |
| 1.<br>2.<br>3.<br>4.<br>5.<br>6.<br>7.<br>8.<br>9. |        | Bonus<br>Local Conveyance   | Ily Taxable)<br>oyment)<br>Ily Taxable) |                                |

Figure 3.6 List of Ledgers

**D** Select the required parameters in the **Income Tax Configuration** screen

#### www.TallyERP9Book.Com

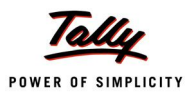

#### The completed **Income Tax Configuration** screen for **Bonus Ledger** is displayed as shown:

| Income                      | Tax Configuration |           |
|-----------------------------|-------------------|-----------|
| Name of PayHead / Ledger    | : Bonus           |           |
| Master Type                 | : Ledger          |           |
| Income Tax Component        | : Bonus           |           |
| Method of Calculation       | : On Actuals      | Accept ?  |
| Deduct TDS Across Period(s) | : No              |           |
|                             |                   | Yes or No |

Figure 3.7 Income Tax Configuration for Bonus Ledger

#### The completed **Pay Head Configuration** screen is displayed as shown:

| Pay He                                              | ead Configuration                                                                                                    | Spectrum Software Solutions                                                                                                    |                                                                                                    | Ctrl + M 🗙                                 |
|-----------------------------------------------------|----------------------------------------------------------------------------------------------------|----------------------------------------------------------------------------------------------------|----------------------------------------------------------------------------------------------------|--------------------------------------------|
| Income                                              | Tax Pay Head & Ledger Configuration                                                                                                    |                                                                                                    |                                                                                                    |                                            |
| Note :- I                                           | By default all the Pay Heads are considered as                                                                                                    | Fully Taxable                                                                                                    |                                                                                                    |                                            |
| SI.No                                               | Particulars                                                                                                    | Income Tax Component                                                                                                    | Method of<br>Calculation                                                                                | Deduct TDS<br>Across Period(s)             |
| 1.                                                  | Basic Pay                                                                                                    | Basic Salary                                                                                                    | Projected                                                                                               | Yes                                        |
| 2.<br>3.<br>4.<br>5.<br>6.<br>7.<br>8.<br>9.<br>10. | Bonus<br>Children Education Allowance<br>Conveyance<br>Employee's PF Deduction@12%<br>Gratuity<br>House Rent Allowance<br>Overtime Pay<br>Professional Tax<br>Variable Pay | Bonus<br>Children Education Allowance<br>Conveyance Allowance<br>Provident Fund (EPF)<br>Gratuity<br>House Rent Allowance<br>Other Earnings/Allowances (Fully Taxable)<br>Professional Tax (Tax on Employment)<br>Other Earnings/Allowances (Fully Taxable) | On Actuals<br>Projected<br>Projected<br>On Actuals<br>Projected<br>Projected<br>Projected<br>On Actuals | No<br>Yes<br>Yes<br>No<br>Yes<br>Yes<br>No |

Figure 3.8 Pay Head Configuration screen - completed

### 2.2 Employee's Income Tax Declarations

The Employee's have to declare their savings, investment and other details such as rent paid, Conveyance, LTA etc. to get the correct Tax Computation after considering these declarations.

#### Example 2:

Spectrum Software Services collected the Income Tax Declaration details for all the Employees on 15.4.2010.

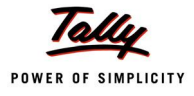

#### 2.2.1 Rent Declaration for House Rent Allowance

House Rent Declarations are required to be made to get the benefit towards the House Rent Allowance of Income Tax. Tally.ERP 9 allows the option to declare the House Rent Paid (Payable) for single Employee or multiple Employees.

#### Example 3:

The HRA details as declared by the Employees is given below:

| SI. No. | Name of Employee | HRA Amount |
|---------|------------------|------------|
| 1       | Ajay             | 5000       |
| 2       | Mahesh           | 10000      |
| 3       | Rahul            | 6000       |
| 4       | Vijay Kumar      | 7000       |

To declare the House Rent paid (payable),

Go to Gateway of Tally > Payroll Info. > Declarations

Under Exemptions, select Rent and Place of Accommodation and press Enter

| Exemption                                                                                                    |               | Income Tax Declaration                                                                                                    |
|----------------------------------------------------------------------------------------------------|---------------|----------------------------------------------------------------------------------------------------|
| Exemption <b>Petails of Rent Paid (payable) by the employee(s) and place (Metro &amp; Non-Metro) where such accommodation is situated.</b> (Is an allowance specifically granted to meet expenditure actually incurred on payment of rent in respect of residential accommodation)                  L: Leave Travel Assistance             Define Exemption Amount for Leave Travel Assistance.             (Value of any travel concession or assistance provided in connection with proceeding on leave to any place in India)                  A: Conveyance Allowance             Employee's Physical Status (Blind or orthopedically handicapped) Declaration.             (Transport allowance provided for traveling (expenditure) between residence and place of duty)                  C: Children Education Allowance             Declaration for Number of Children to avail Children Education Allowance benefit. Exemption is allowed up to a maximum of two children.                 X: Children Hostel Expenditure Allowance             Declaration of Number of Children availing Children Hostel Expenditure Allowance benefit, exemption allowed up to a maximum of two children.                 Declaration of Number of Children availing Children Hostel Expenditure Allowance benefit, exemption allowed up to a maximum of two children.                 Declaration of Number of Children availing Children Hostel Expenditure Allowance benefit, exemption allowed up to a maximum of two children.                 Declaration of Number of Children availing Children Hostel Expenditure Allowance benefit, exemption allowed up to a maximum of two children.                 Declaration of Number of Children availing Children Hostel Expenditure Allowance benefit, exemption allowed up |               |                                                                                                    |
| R: House Rent Allowance         Details of Rent paid (payable) by the employee(s) and place (Metro & Non-Metro) where such accommodation is situated.         (Is an allowance specifically granted to meet expenditure actually incurred on payment of rent in respect of residential accommodation)         L: Leave Travel Assistance         Define Exemption Amount for Leave Travel Assistance.         (Value of any travel concession or assistance provided in connection with proceeding on leave to any place in India)         A: Conveyance Allowance         Employee's Physical Status (Blind or orthopedically handicapped) Declaration.         (Transport allowance provided for traveling (expenditure) between residence and place of duty)         C: Children Education Allowance         Declaration for Number of Children to avail Children Education Allowance benefit. Exemption is allowed up to a maximum of two children.         X: Children Hostel Expenditure Allowance         Declaration of Number of Children availing Children Hostel Expenditure Allowance benefit, exemption allowed up to a maximum of two children.         Deductions Under Chapter VIA         Investments (U/s 80C, 80CCF, etc.)         S: Single Employee Multi Component         M: Multi Employees Single Component                                                                                                    | Exemption     | n                                                                                                    |
| Details of Rent paid (payable) by the employee(s) and place (Metro & Non-Metro) where such accommodation is situated.         (Is an allowance specifically granted to meet expenditure actually incurred on payment of rent in respect of residential accommodation)         L: Leave Travel Assistance         Define Exemption Amount for Leave Travel Assistance.         (Value of any travel concession or assistance provided in connection with proceeding on leave to any place in India)         A: Conveyance Allowance         Employee's Physical Status (Blind or orthopedically handicapped) Declaration.         (Transport allowance provided for traveling (expenditure) between residence and place of duty)         C: Children Education Allowance         Declaration for Number of Children to avail Children Education Allowance benefit. Exemption is allowed up to a maximum of two children.         X: Children Hostel Expenditure Allowance         Declaration of Number of Children availing Children Hostel Expenditure Allowance benefit, exemption allowed up to a maximum of two children.         X: Children Hostel Expenditure Allowance         Declaration of Number of Children availing Children Hostel Expenditure Allowance benefit, exemption allowed up to a maximum of two children.         Deductions Under Chapter VIA         Investments (U/s 80C, 80CCF, etc.)         S: Single Employee Multi Component         M: Multi Employees Single Component                                                                                                    | <u>R</u> : He | louse Rent Allowance                                                                                                    |
| <ul> <li>(Is an allowance specifically granted to meet expenditure actually incurred on payment of rent in respect of residential accommodation)</li> <li>L: Leave Travel Assistance         <ul> <li>Define Exemption Amount for Leave Travel Assistance.</li> <li>(Value of any travel concession or assistance provided in connection with proceeding on leave to any place in India)</li> </ul> </li> <li>Conveyance Allowance         <ul> <li>Employee's Physical Status (Blind or orthopedically handicapped) Declaration.</li> <li>(Transport allowance provided for traveling (expenditure) between residence and place of duty)</li> </ul> </li> <li>C: Children Education Allowance         <ul> <li>Declaration for Number of Children to avail Children Education Allowance benefit. Exemption is allowed up to a maximum of two children.</li> </ul> </li> <li>X: Children Hostel Expenditure Allowance         <ul> <li>Declaration of Number of Children availing Children Hostel Expenditure Allowance benefit, exemption allowed up to a maximum of two children.</li> </ul> </li> <li>Deductions Under Chapter VIA     <ul> <li>Investments (U/s 80C, 80CCF, etc.)</li> <li>Single Employee Multi Component</li> <li>M : Multi Employees Single Component</li> </ul> </li> </ul>                                                                                                    | D             | Details of Rent paid (payable) by the employee(s) and place (Metro & Non-Metro) where such accommodation is situated.                           |
| <ul> <li>Leave Travel Assistance<br/>Define Exemption Amount for Leave Travel Assistance.<br/>(Value of any travel concession or assistance provided in connection with proceeding on leave to any place in India)</li> <li>Conveyance Allowance<br/>Employee's Physical Status (Blind or orthopedically handicapped) Declaration.<br/>(Transport allowance provided for traveling (expenditure) between residence and place of duty)</li> <li>C: Children Education Allowance<br/>Declaration for Number of Children to avail Children Education Allowance benefit. Exemption is allowed up to a maximum of<br/>two children.</li> <li>C indiden Hostel Expenditure Allowance<br/>Declaration of Number of Children availing Children Hostel Expenditure Allowance benefit, exemption allowed up to a<br/>maximum of two children.</li> <li>Single Employee Multi Component</li> <li>M : Multi Employees Single Component</li> </ul>                                                                                                    | ();<br>ac     | s an allowance specifically granted to meet expenditure actually incurred on payment of rent in respect of residential<br>ccommodation)         |
| <ul> <li>Define Exemption Amount for Leave Travel Assistance.</li> <li>(Value of any travel concession or assistance provided in connection with proceeding on leave to any place in India)</li> <li>A : Conveyance Allowance<br/>Employee's Physical Status (Blind or orthopedically handicapped) Declaration.</li> <li>(Transport allowance provided for traveling (expenditure) between residence and place of duty)</li> <li>C : Children Education Allowance<br/>Declaration for Number of Children to avail Children Education Allowance benefit. Exemption is allowed up to a maximum of<br/>two children.</li> <li>X : Children Hostel Expenditure Allowance<br/>Declaration of Number of Children availing Children Hostel Expenditure Allowance benefit, exemption allowed up to a<br/>maximum of two children.</li> <li>Deductions Under Chapter VIA<br/>Investments (U/s 80C, 80CCF, etc.)</li> <li>S : Single Employee Multi Component</li> <li>M : Multi Employees Single Component</li> </ul>                                                                                                    | L : Le        | eave Travel Assistance                                                                                                    |
| <ul> <li>(Value of any travel concession or assistance provided in connection with proceeding on leave to any place in India)</li> <li>A : Conveyance Allowance<br/>Employee's Physical Status (Blind or orthopedically handicapped) Declaration.<br/>(Transport allowance provided for traveling (expenditure) between residence and place of duty)</li> <li>C : Children Education Allowance<br/>Declaration for Number of Children to avail Children Education Allowance benefit. Exemption is allowed up to a maximum of<br/>two children.</li> <li>X : Children Hostel Expenditure Allowance<br/>Declaration of Number of Children availing Children Hostel Expenditure Allowance benefit, exemption allowed up to a<br/>maximum of two children.</li> <li>Deductions Under Chapter VIA<br/>Investments (U/s 80C, 80CCF, etc.)</li> <li>S : Single Employee Multi Component</li> <li>M : Multi Employees Single Component</li> </ul>                                                                                                    | D             | Define Exemption Amount for Leave Travel Assistance.                                                                                            |
| <ul> <li>A : Conveyance Allowance<br/>Employee's Physical Status (Blind or orthopedically handicapped) Declaration.<br/>(Transport allowance provided for traveling (expenditure) between residence and place of duty)</li> <li>C : Children Education Allowance<br/>Declaration for Number of Children to avail Children Education Allowance benefit. Exemption is allowed up to a maximum of<br/>two children.</li> <li>X : Children Hostel Expenditure Allowance<br/>Declaration of Number of Children availing Children Hostel Expenditure Allowance benefit, exemption allowed up to a<br/>maximum of two children.</li> <li>Declaration Under Chapter VIA<br/>Investments (U/s 80C, 80CCF, etc.)</li> <li>S : Single Employee Multi Component</li> <li>M : Multi Employees Single Component</li> </ul>                                                                                                    | (V            | Value of any travel concession or assistance provided in connection with proceeding on leave to any place in India)                             |
| Employee's Physical Status (Blind or orthopedically handicapped) Declaration.<br>(Transport allowance provided for traveling (expenditure) between residence and place of duty)<br>C : Children Education Allowance<br>Declaration for Number of Children to avail Children Education Allowance benefit. Exemption is allowed up to a maximum of<br>two children.<br>X : Children Hostel Expenditure Allowance<br>Declaration of Number of Children availing Children Hostel Expenditure Allowance benefit, exemption allowed up to a<br>maximum of two children.<br>Declacations Under Chapter VIA<br>Investments (U/s 80C, 80CCF, etc.)<br>S : Single Employee Multi Component<br>M : Multi Employees Single Component                                                                                                    | <u>A</u> : Co | onveyance Allowance                                                                                                    |
| <ul> <li>(Transport allowance provided for traveling (expenditure) between residence and place of duty)</li> <li>C : Children Education Allowance<br/>Declaration for Number of Children to avail Children Education Allowance benefit. Exemption is allowed up to a maximum of<br/>two children.</li> <li>X : Children Hostel Expenditure Allowance<br/>Declaration of Number of Children availing Children Hostel Expenditure Allowance benefit, exemption allowed up to a<br/>maximum of two children.</li> <li>Deductions Under Chapter VIA<br/>Investments (U/s 80C, 80CCF, etc.)</li> <li>S : Single Employee Multi Component</li> <li>M : Multi Employees Single Component</li> </ul>                                                                                                    | E             | mployee's Physical Status (Blind or orthopedically handicapped) Declaration.                                                                    |
| <ul> <li>C : Children Education Allowance<br/>Declaration for Number of Children to avail Children Education Allowance benefit. Exemption is allowed up to a maximum of<br/>two children.</li> <li>X : Children Hostel Expenditure Allowance<br/>Declaration of Number of Children availing Children Hostel Expenditure Allowance benefit, exemption allowed up to a<br/>maximum of two children.</li> <li>Deductions Under Chapter VIA<br/>Investments (U/s 80C, 80CCF, etc.)</li> <li>S : Single Employee Multi Component</li> <li>M : Multi Employees Single Component</li> </ul>                                                                                                    | (7            | Transport allowance provided for traveling (expenditure) between residence and place of duty)                                                   |
| <ul> <li>Declaration for Number of Children to avail Children Education Allowance benefit. Exemption is allowed up to a maximum of two children.</li> <li>X : Children Hostel Expenditure Allowance Declaration of Number of Children availing Children Hostel Expenditure Allowance benefit, exemption allowed up to a maximum of two children.</li> <li>Deductions Under Chapter VIA Investments (U/s 80C, 80CCF, etc.)</li> <li>S : Single Employee Multi Component</li> <li>M : Multi Employees Single Component</li> </ul>                                                                                                    | <u>C</u> : CI | hildren Education Allowance                                                                                                    |
| <ul> <li>X : Children Hostel Expenditure Allowance<br/>Declaration of Number of Children availing Children Hostel Expenditure Allowance benefit, exemption allowed up to a<br/>maximum of two children.</li> <li>Deductions Under Chapter VIA<br/>Investments (U/s 80C, 80CCF, etc.)</li> <li>S : Single Employee Multi Component</li> <li>M : Multi Employees Single Component</li> </ul>                                                                                                    | D<br>tw       | Declaration for Number of Children to avail Children Education Allowance benefit. Exemption is allowed up to a maximum of<br>wo children.       |
| Declaration of Number of Children availing Children Hostel Expenditure Allowance benefit, exemption allowed up to a maximum of two children. Deductions Under Chapter VIA Investments (U/s 80C, 80CCF, etc.) S : Single Employee Multi Component M : Multi Employees Single Component                                                                                                    | X : CI        | hildren Hostel Expenditure Allowance                                                                                                    |
| Deductions Under Chapter VIA<br>Investments (U/s 80C, 80CCF, etc.)<br><u>S</u> : Single Employee Multi Component<br>M : Multi Employees Single Component                                                                                                    | <br>          | Declaration of Number of Children availing Children Hostel Expenditure Allowance benefit, exemption allowed up to a<br>naximum of two children. |
| Investments (U/s 80C, 80CCF, etc.) <u>S</u> : Single Employee Multi Component M : Multi Employees Single Component                                                                                                    | Deduction     | ns Under Chapter VIA                                                                                                    |
| <u>S</u> : Single Employee Multi Component<br>M : Multi Employees Single Component                                                                                                    | Investm       | ients (U/s 80C, 80CCF, etc.)                                                                                                    |
| M : Multi Employees Single Component                                                                                                    | <u>S</u> : Si | ingle Employee Multi Component                                                                                                    |
|                                                                                                    | <u>M</u> : M  | Iulti Employees Single Component                                                                                                    |
| 8 more ↓                                                                                                    |               | 8 more ↓                                                                                                    |

Figure 3.9 Income Tax Declaration screen

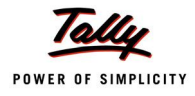

#### □ In the Employee Filter sub screen, select All Employee

| Employee Filter      | Spectrum Software Solutions                    | Ctrl + M 🗙                     |
|----------------------|------------------------------------------------|--------------------------------|
| Curren<br>1 4 2010 t | Employee Name / Group : <sup>J</sup> All Items | Employee Name / Group          |
| 1-4-20101            |                                                | Administration                 |
| Name of Company      |                                                | Ajay<br>Mahesh<br>Rahul<br>P&D |
| Spectrum Softw       |                                                | Sales<br>Vijay Kumar           |

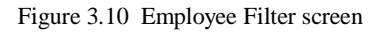

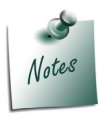

In the above screen you can select an individual Employee and enter the HRA details one by one for all the Employees.

Selecting **All Items** will allow you to enter the HRA details for all the Employees from single screen.

- □ In the House Rent Declaration screen,
  - Specify the Effective From date as 1.4.2010
  - Enter Rent Declared as 5000
  - Rent Proof field can be skipped while entering the declaration
  - Select Non-Metro as Place of Residence for Bangalore city

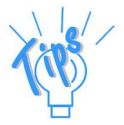

- **Effective From:** The date from when the Rent is paid in the current financial year has to be specified.
- **Rent Declared:** Monthly Rent as declared by the Employee has to be specified in this field.
- Rent Proof: Actual Rent Paid by the Employee has to be entered in this field. This will be usually entered when the Employee provides the proof of the Rent Paid by him.
- **Place of Residence:** Will be **Metro** for New Delhi, Mumbai, Kolkata and Chennai. For all other cities it will be **Non-Metro**.

| House Rent Declaration |               | Spectrum Softwa | re Solutions   |               |                    | Ctrl + M              |
|------------------------|---------------|-----------------|----------------|---------------|--------------------|-----------------------|
| Employee / Group       | : J All Items |                 |                | Financ        | ial Year : 1-Apr-2 | 010 to 31-Mar-201     |
| Type of Allowance      | : House Rent  | Allowance       |                |               |                    |                       |
| Employee Nan           | ie            | Employee Number | Effective From | Rent Declared | Rent Proof         | Place of<br>Residence |
| Ajay                   |               | 551             | 1-4-2010       | 5,000.00      |                    | Non Metro             |
| Mahesh<br>Rahul        |               | 550<br>552      | 1-4-2010       | 10,000.00     |                    | Non Metro             |
| Vijay Kumar            |               | 549             | 1-4-2010       | 6,000.00      |                    | Non Metro             |
|                        |               |                 | 1-4-2010       | 7,000.00      |                    | Non Metro             |
|                        |               |                 |                |               |                    |                       |
|                        |               |                 |                |               |                    |                       |
|                        |               |                 |                |               |                    |                       |
|                        |               |                 |                |               |                    |                       |
|                        |               |                 |                |               |                    |                       |
|                        |               |                 |                |               |                    |                       |
|                        |               |                 |                |               |                    |                       |
|                        |               |                 |                |               |                    | Accept ?              |
|                        |               |                 |                |               |                    | Yes or No             |

#### Similarly, you can specify the Rent Declaration for all other Employees also.

Figure 3.11 Completed House Rent Declaration screen

#### Example 4:

The details required for Child Education Allowance, as given by the Employees are shown below:

| SI. No. | Name of Employee | No. of Children |
|---------|------------------|-----------------|
| 1       | Ajay             | 1               |
| 2       | Mahesh           | 2               |
| 3       | Rahul            | 1               |
| 4       | Vijay Kumar      | -               |

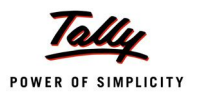

| Child Education Allowance | Spectrum Software Solu         | utions                    | Ctrl + M 🗙        |
|---------------------------|--------------------------------|---------------------------|-------------------|
| Employee / Group          | : J All Items                  | Financial Year : 1-Apr-20 | 10 to 31-Mar-2011 |
| Type of Allowance         | : Children Education Allowance |                           |                   |
| Employoo Namo             | Employee Number                | Effective From            | Number of         |
| Linployee Name            | Linployee Number               | Liective From             | Children          |
|                           |                                |                           |                   |
| Ајау                      | 551                            | 1.4.2010                  | 1                 |
| Mahesh                    | 550                            |                           |                   |
| Debul                     | 552                            | 1-4-2010                  | 2                 |
| Ranui                     | 552                            | 1-4-2010                  | 1                 |
| Vijay Kumar               | 549                            |                           |                   |
|                           |                                |                           |                   |
|                           |                                |                           |                   |
|                           |                                |                           |                   |
|                           |                                |                           |                   |
|                           |                                |                           |                   |
|                           |                                |                           |                   |
|                           |                                |                           |                   |
|                           |                                |                           |                   |
|                           |                                |                           |                   |
|                           |                                |                           |                   |
|                           |                                |                           |                   |
|                           |                                |                           |                   |
|                           |                                |                           |                   |
|                           |                                | r                         |                   |
|                           |                                |                           | Accept ?          |
|                           |                                |                           |                   |
|                           |                                |                           | Yes or No         |

Similar to **House Rent Allowance**, the **Child Education Allowance** declaration screen is displayed below:

Figure 3.12 Completed Child Education Allowance screen -1

Similarly, the declaration for **Children Hostel Expenditure Allowance**, **Conveyance Allowance** and **Leave Travel Allowance** can also be specified.

#### 2.2.2 Declaration of Investments U/s 80C & 80CCF

As per section 80C of the Income Tax Act, certain investments are deductible (up to a maximum of Rs 1 lakh) from gross total income. This tax exemption is available across individual tax slabs. As per finance bill 2010-2011, an additional investment of Rs 20,000 into Long Term Infrastructure Bonds is also allowed which increases the maximum amount from Rs 1,00,000 to Rs 1,20,000.

Some of the main schemes eligible for section 80C benefits are:

- PPF
- ELSS Mutual Funds
- NSC
- KVP
- Life Insurance
- Senior Citizen Saving Scheme 2004
- Post Office Time Deposit Account
- etc...

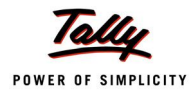

#### Example 5:

Below is the list of Investment Details as provided by the Employees for Deductions under 80C & 80CCF:

| SI. | Name of     | Housing Loan | Insurance | Long Term Infrastructure |
|-----|-------------|--------------|-----------|--------------------------|
| No. | Employee    | Repayment    | Premium   | Bonds                    |
| 1   | Ajay        | 50,000       | 11,000    | 20,000                   |
| 2   | Mahesh      | 1,00,000     | 20,000    | 20,000                   |
| 3   | Rahul       | -            | 7,000     | 10,000                   |
| 4   | Vijay Kumar | -            | 9,000     |                          |

To enter the Employee Declaration for Investments made under section 80C & 80CCF,

- Bring the cursor to Multi Employee Single Component under Investments (80C and 80CCF) and press Enter
- Select All Items under Employee Name/Group
- Select Type of Investment under Housing Loan Repayment and press Enter

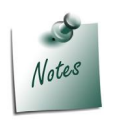

You have to select the required **Investment Type** to submit the declaration for the respective Investment from the List.

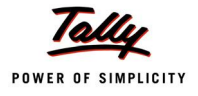

| Investment Details        | Spectrum Software Solut | ions           |                      | Ctrl + M        |
|---------------------------|-------------------------|----------------|----------------------|-----------------|
| Employee / Group          | All Items               | Finan          | cial Year : 1-Apr-20 | 10 to 31-Mar-20 |
| Nature of Perquisite : He | ousing Loan Repayment   |                |                      |                 |
| Employee Name             | Employee Number         | Effective From | Declared Amount      | Proof Amount    |
| Ajay                      | 551                     |                |                      |                 |
| //ahesh                   | 550                     |                | -                    |                 |
| Rahul                     | 552                     |                |                      |                 |
| /ijay Kumar               | 549                     |                |                      |                 |
|                           |                         |                |                      |                 |
|                           |                         |                |                      |                 |
|                           |                         |                |                      |                 |
|                           |                         |                |                      |                 |
|                           |                         |                |                      |                 |
|                           |                         |                |                      |                 |
|                           |                         |                |                      |                 |
|                           |                         |                |                      |                 |
|                           |                         |                |                      |                 |
|                           |                         |                |                      |                 |
|                           |                         |                |                      |                 |
|                           |                         |                |                      |                 |

#### The Investment Details screen for Housing Loan Repayment appears as shown:

Figure 3.13 Investment Details

In the Investment Details screen,

- For Ajay, specify the Effective From date as 1.4.2010
- Specify the Declared Amount as **50,000**
- **Proof Amount** field can be skipped while entering the declaration

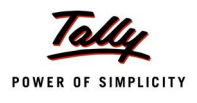

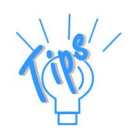

- Effective From: The date from when the Investment Proof is applicable. This will also be used for the Income Tax Computation for the previous period. If the Employee changes the Investment Declaration the same should be added with new Effective From date, keeping the earlier date and record intact. e.g. on 1.4.2010 Ajay has declared Housing Loan repayment as 50,000 and on 1.7.2010, the new amount is declared for Housing Loan as 75,000. You have to record both in the system.
- **Amount Declared:** Total Principal Amount payable during the year has to be specified in this field.
- Proof Amount: Actual Rent Paid by the Employee has to be entered in this field. This will be usually entered when the Employee provides the proof of the Rent Paid by him.

Similarly the **Investment Details** for **Housing Loan Repayment** can be entered for the remaining Employees also.

| Investment Details                | Spectrum Software Solutions |                |                     | Ctrl + M 🛛 🗙      |
|-----------------------------------|-----------------------------|----------------|---------------------|-------------------|
| Employee / Group : J All Items    | •                           | Financ         | ial Year : 1-Apr-20 | 10 to 31-Mar-2011 |
| Nature of Perquisite : Housing Lo | oan Repayment               |                |                     |                   |
|                                   |                             |                |                     |                   |
| Employee Name                     | Employee Number             | Effective From | Declared Amount     | Proof Amount      |
| Aiay                              | 551                         |                |                     |                   |
| Ајау                              | 551                         | 1.4.2010       | 50,000,00           |                   |
| Mahesh                            | 550                         |                |                     |                   |
|                                   |                             | 1-4-2010       | 1,00,000.00         |                   |
| Rahul                             | 552                         |                |                     |                   |
| Vijav Kumar                       | 549                         |                |                     |                   |
|                                   | 545                         |                |                     |                   |
|                                   |                             |                |                     |                   |
|                                   |                             |                |                     |                   |
|                                   |                             |                |                     |                   |
|                                   |                             |                |                     |                   |
|                                   |                             |                |                     |                   |
|                                   |                             |                |                     |                   |
|                                   |                             |                |                     |                   |
|                                   |                             |                |                     |                   |
|                                   |                             |                |                     |                   |
|                                   |                             |                |                     |                   |
|                                   |                             |                |                     |                   |
|                                   |                             |                |                     |                   |
|                                   |                             |                |                     |                   |
|                                   |                             |                |                     |                   |
|                                   |                             |                |                     |                   |
|                                   |                             |                |                     |                   |
|                                   |                             |                |                     |                   |
|                                   |                             |                |                     | Accept ?          |
|                                   |                             |                |                     |                   |
|                                   |                             |                |                     | Yes or No         |

The completed **Investment Details** is displayed as shown:

Figure 3.14 Investment Details

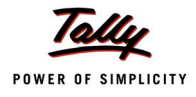

### Insurance Premium Declaration

The completed Investment Details screen for Insurance Premium is displayed shown:

| Investment Details                        | Spectrum Software Solutions |                |                     | Ctrl + M 🗙        |
|-------------------------------------------|-----------------------------|----------------|---------------------|-------------------|
| Employee / Group : <sup>J</sup> All Items |                             | Financ         | ial Year : 1-Apr-20 | 10 to 31-Mar-2011 |
| Nature of Perquisite : Insurance F        | Premium                     |                |                     |                   |
| Employee Name                             | Employee Number             | Effective From | Declared Amount     | Proof Amount      |
| Ajay                                      | 551                         | 1-4-2010       | 11,000.00           |                   |
| Mahesh                                    | 550                         | 1 4 2010       | 20,000,00           |                   |
| Rahul                                     | 552                         | 1.4-2010       | 7 000 00            |                   |
| Vijay Kumar                               | 549                         | 1-4-2010       | 7,000.00            |                   |
|                                           |                             | 1-4-2010       | 9,000.00            |                   |
|                                           |                             |                |                     |                   |
|                                           |                             |                |                     |                   |
|                                           |                             |                |                     |                   |
|                                           |                             |                |                     |                   |
|                                           |                             |                |                     |                   |
|                                           |                             |                |                     |                   |
|                                           |                             |                |                     |                   |
|                                           |                             |                |                     |                   |
|                                           |                             |                |                     |                   |
|                                           |                             |                |                     |                   |
|                                           |                             |                |                     |                   |
|                                           |                             |                |                     |                   |
|                                           |                             |                |                     | Accept ?          |
|                                           |                             |                |                     | Yes or No         |

Figure 3.15 Insurance Premium - Investment Details

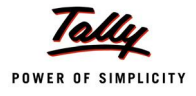

#### Long Term Infrastructure Bonds Declaration (Sec 80CCF)

The completed Investment Details screen for Long Term Infrastructure Bonds is as shown:

| Investment Details                                      | Spectrum Software Solutions                 |                                                    |                                                        | Ctrl + M 🗙            |
|---------------------------------------------------------|---------------------------------------------|----------------------------------------------------|--------------------------------------------------------|-----------------------|
| Employee / Group : J All It                             | ems                                         | Financ                                             | cial Year : 1-Apr-20                                   | 10 to 31-Mar-2011     |
| Nature of Perquisite : Long-T                           | erm Infrastructure Bonds                    |                                                    |                                                        |                       |
| Employee Name                                           | Employee Number                             | Effective From                                     | Declared Amount                                        | Proof Amount          |
| Employee Name<br>Ajay<br>Mahesh<br>Rahul<br>Vijay Kumar | Employee Number<br>551<br>550<br>552<br>549 | Effective From<br>1-4-2010<br>1-4-2010<br>1-4-2010 | Declared Amount<br>20,000.00<br>20,000.00<br>10,000.00 | Proof Amount          |
|                                                         |                                             |                                                    |                                                        | Accept ?<br>Yes or No |

Figure 3.16 Investment Details - Long term Infrastructure bonds

Similarly, all other Investment Details can also be entered.

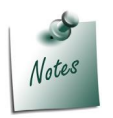

To enter the **Employee Declarations** for any other scheme apart from the ones given in the **List of Investments**, select **Other Eligible Investments** and specify the Values.

#### 2.2.3 Other Deductions (U/s 80D, 80DD, 80E etc.)

Under Chapter VIA, Other deductions in respect of maintenance including medical treatment of handicapped, medical insurance for self and dependants (including senior citizens, Donations, Interest Payment on Loan for higher education etc. are also allowed under section 80D, 80DD, 80E etc. These deductions are in addition to section 80C & 80CCF.

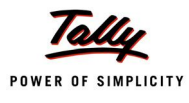

#### Example 6:

Below is the list of Investment Details as provided by the Employees for Deductions under section 80D, 80DD, 80E etc.

| SI. No. | Name of Employee | Mediclaim Insurance |
|---------|------------------|---------------------|
| 1       | Ajay             | -                   |
| 2       | Mahesh           | 15,000              |
| 3       | Rahul            | 5,000               |
| 4       | Vijay Kumar      | -                   |

To declare the other Deductions allowed under Chapter VIA (U/s 80D, 80DD, 80E etc.),

- Bring the cursor to Multi Employee Single Component udner Others (80D, 80DD, 80E etc.) or press Alt+O
- In the Effective From field specify 1-4-2010
- Select **Others** in the **Condition** field from the **List of Categories**
- D Specify required Amount in the **Declared Amount** field for each Employee
- **Proof Amount** can be specified later when the Employees provide the required proofs

The completed **Chapter VIA - Others** declaration screen for **Mediclaim Insurance** is displayed as shown:

| Chapter VIA - Others      | Spectrum Softwa | re Solutions   |           |                      | Ctrl + M 🛛        |
|---------------------------|-----------------|----------------|-----------|----------------------|-------------------|
| Employee / Group : J All  | Items           |                | Financ    | cial Year : 1-Apr-20 | 10 to 31-Mar-2011 |
| Type of Deduction : Medic | laim Insurance  |                |           |                      |                   |
| 5 I N                     |                 | <b>Ff f F</b>  | 0.114     |                      | <b>D</b> (1)      |
| Employee Name             | Employee Number | Effective From | Condition | Declared Amount      | Proof Amount      |
| Ајау                      | 551             |                |           |                      |                   |
| Mahesh                    | 550             | 1 4 2010       | Othors    | 15 000 00            |                   |
| Rahul                     | 552             | 1.4.2010       | Othors    | 5 000 00             |                   |
| Vijay Kumar               | 549             | 1-4-2010       | Oulers    | 5,000.00             |                   |
|                           |                 |                |           |                      |                   |
|                           |                 |                |           |                      |                   |
|                           |                 |                |           |                      |                   |
|                           |                 |                |           |                      |                   |
|                           |                 |                |           |                      |                   |
|                           |                 |                |           |                      |                   |
|                           |                 |                |           |                      |                   |
|                           |                 |                |           |                      |                   |
|                           |                 |                |           |                      |                   |
|                           |                 |                |           |                      |                   |
|                           |                 |                |           | Г                    |                   |
|                           |                 |                |           |                      | Accept ?          |
|                           |                 |                |           |                      | Yes or No         |

Figure 3.17 Chapter VI - Other deductions for Mediclaim Insurance

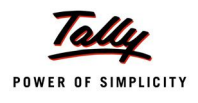

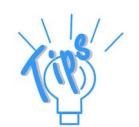

- Effective From: The date from when the Investment Proof is applicable. This will be also used for the Income Tax Computation for the previous period. If the Employee changes the Investment Declaration the same should be added with new Effective From date, keeping the earlier date and record intact.
- **Condition:** Should be selected as Senior Citizens for Employees above 60 Years and for all other Employees Other Category should be selected.
- **Declared Amount:** Total Principal Amount payable during the year has to be specified in this field.
- Proof Amount: Actual Rent Paid by the Employee has to be entered in this field. This will be usually entered when the Employee provides the proof of the Rent Paid by him.

Similarly, you can specify the other Deductions for Chapter VIA (u/s 80D, 80DD, 80E etc.)

## 2.3 Override Income Tax

The override feature in Tally.ERP 9 Income Tax allows you to do the following:

- 1. Allow to specify different Income and Exemption slabs for different Employees as they can differ based on the place of duty or based on the type of work. e.g. high altitude allowance differs based on the height (from sea level) of work place.
- 2. It also provides the flexibility to enter the already earned values without using the payroll module and now the tax can be computed on the entire value
- 3. It also allows you to override the tax computation which is done by Tally.ERP 9. This can be used if an Employee has got any special permission from the accessing officer for lesser deduction.

Tally.ERP 9 also allows you to override the existing Income and Exemption slabs or it also allows you to override the Tax amount which is computed by default. The override Exemption value if specified will be applicable for entire year, whereas the Tax override value will be applicable on monthly basis for the specified period.

For the detailed usage of Override options, please refer to the Help file.

### 2.4 Tax Configuration

Tax Configuration is a comprehensive Master setup screen for Income Tax which allows you to Configure Pay Heads/ Ledgers, enter Declarations and specify other declaration details such as Tax Deducted by previous Employer, any other source or self tax declaration and declaration about the reliefs provided under section 89, 90 and 91 etc.

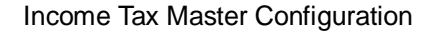

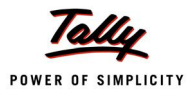

In other words, **Tax Configuration** screen is like a **Quick Setup** which guides the users to make all the necessary setup required for correct computation of Income Tax. Various items are arranged in the **Tax Configuration** screen in the same manner as **Form 16** to simplify the entire user experience.

For illustration purpose **Tax Configuration** for **HRA** is explained in this Chapter. You can refer to Tally.ERP 9 Reference Manual (Help File) for more information on using the **Tax Configuration Master Setup** screen.

To configure, Configure HRA Pay Head and enter the Employee Declaration for HRA,

Go to Gateway of Tally > Payroll Info. > Income Tax Details > Tax Configuration

Bring the cursor to *House Rent Allowance* under Allowance to the extent exempt u/s
 10 as shown:

| Tax Configuration                                      | Spectrum Software Solutions | Ctrl + M 🛛 🗙                |
|--------------------------------------------------------|-----------------------------|-----------------------------|
| Tax Configuration                                      | Financial Year: 1-Apr       | -2010 to 31-Mar-2011        |
| Particulars                                            |                             | Status                      |
| Gross Salary                                           |                             |                             |
| Salary as per provisions contained in Sec 17(1)        |                             | <sup>J</sup> Not Applicable |
| Value of Perquisites u/s 17(2) (as per Form 12BA)      |                             | <sup>J</sup> Not Applicable |
| Profits in lieu of Salary u/s 17(3) (as per Form 12BA) |                             | <sup>J</sup> Not Applicable |
| Allowance to the extent exempt under section 10        |                             |                             |
| Allowance For Transport Employee                       |                             | Not Configured              |
| Border/Remote Area Allowance                           |                             | Not Configured              |
| Children Education Allowance                           |                             | Configured                  |
| Children Hostel Expenditure Allowance                  |                             | Not Configured              |
| Conveyance Allowance                                   |                             | Configured                  |
| Counter Insurgency Allowance                           |                             | Not Configured              |
| Field Area Allowance                                   |                             | Not Configured              |
| Gratuity                                               |                             | Configured                  |
| High Altitude Allowance                                |                             | Not Configured              |
| Highly Active Field Area Allowance                     |                             | Not Configured              |
| Hill Area Compensatory Allowance                       |                             | Not Configured              |
| House Rent Allowance                                   |                             | Configured                  |
| Island Duty Allowance                                  |                             | Not Configured              |
| Leave Encashment on Retirement                         |                             | Not Configured              |
| Leave Travel Assistance                                |                             | Not Configured              |
| Medical Allowance                                      |                             | Not Configured              |
| Mining/Underground Allowance                           |                             | Not Configured              |
| Modified Field Area Allowance                          |                             | Not Configured              |
| Other Earnings/Allowances (Fully Exempt)               |                             | Not Configured              |
| Other Earnings/Allowances (User Defined)               |                             | Not Configured              |
|                                                        |                             | 18 more ↓                   |

Figure 3.18 Tax Configuration screen

As discussed earlier, Tax Configuration screen displays the details as per Form 16 and it also displays the status for each particular as Configured/Not Configured or Note Applicable.

Press Enter to view the Income Tax Allowance Setup (Setup Helper)

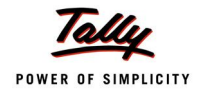

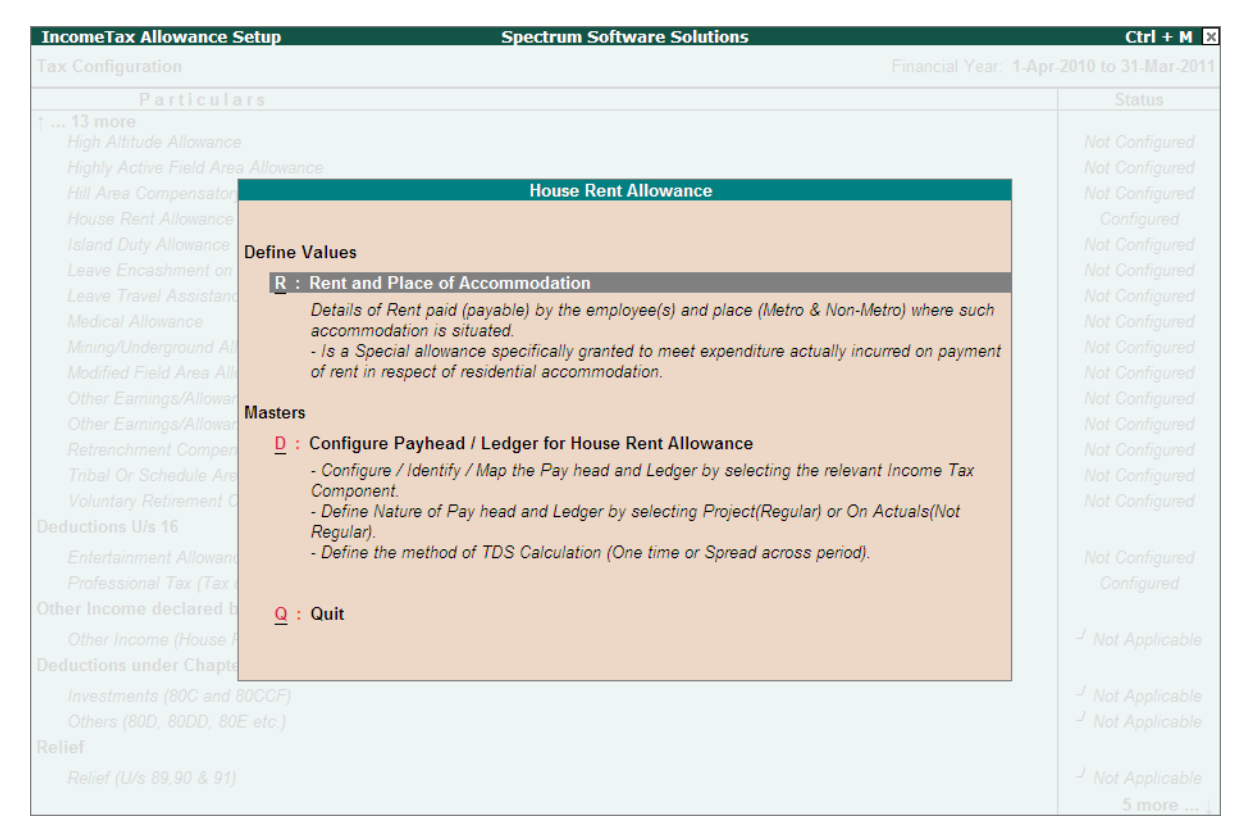

Figure 3.19 Income Tax Allowance Setup

The above setup screen is divided based on the type of allowance/income component/investment:

Masters: Allow you to configure the Pay Head/Ledger for the Income Tax

**Declaration or Define Value:** Allows you to enter the Employee Declaration details or define the required value details.

#### i. HRA Configuration

As discussed earlier, the HRA Pay Head/Ledger can also be configured from the **Income Tax** Allowance Setup screen under **Tax Configuration** menu as explained:

Press Enter on Configure Pay Head/Ledger for House Rent Allowance

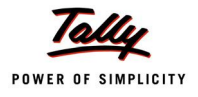

| Pay Head Configuration Spectrum Software Solutions Ctrl + M<br>ncome Tax Pay Head & Ledger Configuration |                      |                      |                          |                            |  |
|----------------------------------------------------------------------------------------------------|----------------------|----------------------|--------------------------|----------------------------|--|
| I.No                                                                                                    | Particulars          | Income Tax Component | Method of<br>Calculation | Deduct TD<br>Across Period |  |
| 1                                                                                                    | Basic Pay            | Basic Salary         | Projected                | Yes                        |  |
| 2.                                                                                                    | House Rent Allowance | House Rent Allowance | Projected                | Yes                        |  |
|                                                                                                    |                      |                      |                          |                            |  |
|                                                                                                    |                      |                      |                          |                            |  |

#### The Pay Head Configuration screen is displayed below:

Figure 3.20 Pay Head Configuration for HRA

You can see that the Pay Head Configuration screen when viewed from Tax Configuration menu display only the relevant Ledgers/Pay Heads to help the user in speeder configuration. For details on Configuration of Pay Heads, refer to the **Pay Head Configuration** section discussed earlier.

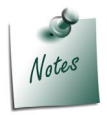

Since HRA is dependent on **Basic Pay**, the above screen also displays the **Basic Pay** - Pay Head so that the user can check and configure both the Pay Heads.

#### ii. HRA Declaration

To enter/modify the HRA values declared by one or all Employees,

Press Enter on Rent and Place of Accommodation

| House Rent Declaration                   | Spectrum Softwa                                                           | re Solutions   |               |            | Ctrl + M 🗙            |  |  |
|------------------------------------------|---------------------------------------------------------------------------|----------------|---------------|------------|-----------------------|--|--|
| Employee / Group : J Al                  | Employee / Group : J All Items Financial Year : 1-Apr-2010 to 31-Mar-2011 |                |               |            |                       |  |  |
| Type of Allowance : House Rent Allowance |                                                                           |                |               |            |                       |  |  |
| Employee Name                            | Employee Number                                                           | Effective From | Rent Declared | Rent Proof | Place of<br>Posidence |  |  |
|                                          |                                                                           |                | Amount        | Amount     | Residence             |  |  |
| Ajay                                     | 551                                                                       |                |               |            |                       |  |  |
|                                          |                                                                           | 1-4-2010       | 5,000.00      |            | Non Metro             |  |  |
| Mahesh                                   | 550                                                                       | 1 4 2010       | 10 000 00     |            | Non Motro             |  |  |
| Rahul                                    | 552                                                                       | 1-4-2010       | 10,000.00     |            | Non Metro             |  |  |
|                                          |                                                                           | 1-4-2010       | 6,000.00      |            | Non Metro             |  |  |
| Vijay Kumar                              | 549                                                                       | 4 4 9 9 4 9    | 7 000 00      |            |                       |  |  |
|                                          |                                                                           | 1-4-2010       | 7,000.00      |            | Non Metro             |  |  |
|                                          |                                                                           |                |               |            |                       |  |  |
|                                          |                                                                           |                |               |            |                       |  |  |
|                                          |                                                                           |                |               |            |                       |  |  |
|                                          |                                                                           |                |               |            |                       |  |  |
|                                          |                                                                           |                |               |            |                       |  |  |
|                                          |                                                                           |                |               |            |                       |  |  |
|                                          |                                                                           |                |               |            |                       |  |  |
|                                          |                                                                           |                |               |            |                       |  |  |
|                                          |                                                                           |                |               |            |                       |  |  |
|                                          |                                                                           |                |               |            |                       |  |  |
|                                          |                                                                           |                |               |            |                       |  |  |
|                                          |                                                                           |                |               |            |                       |  |  |
|                                          |                                                                           |                |               |            |                       |  |  |
|                                          |                                                                           |                |               |            |                       |  |  |
|                                          |                                                                           |                |               |            |                       |  |  |
|                                          |                                                                           |                |               |            |                       |  |  |
|                                          |                                                                           |                |               |            |                       |  |  |
|                                          |                                                                           |                |               |            |                       |  |  |

Figure 3.21 House Rent Declaration screen

The Declaration screen for House Rent allowance opens and it allows you to declare the HRA for one or all the Employees. If already declared you can alter the Declaration values from this screen.

# 2.5 Previous Employer Details

To correctly compute the Income Tax values, you need to collect the details of the **Income Received** and Tax already Deducted/Paid by previous Employer for all the Employees who are joining in the middle of the financial year. The previous employer Income Details and tax details can be entered using the **Income/Income Exemption Details** and **Tax Deducted/Paid Details** respectively.

For the detailed usage of Previous Employer Income/Expenses/Tax Paid etc., refer to the help file (Tally.ERP 9 Refrence Manual)

# 2.6 Pay Head Creation for Income Tax Deduction

Though the Computation report displays the Income Tax value for all the Employees without creating the Income Tax deduction Pay Head, but its mandatory to create the this Pay Head and add the same to the Salary Details for all the Employees.

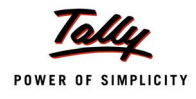

#### 2.6.1 Creating Income Tax Pay Head

To create the Income Tax Pay Head,

#### Go to Gateway of Tally > Payroll Info. > Pay Heads > Create

In the Pay Head Creation screen,

- Specify the Name of Pay Head as TDS
- Select Employees' Statutory Deduction from the List of Pay Heads
- Select Statutory Pay Type as Income Tax from the list as shown:

| 1 | Pay Head Creation            | Snec                              | trum Software Solutions           |                |
|---|------------------------------|-----------------------------------|-----------------------------------|----------------|
|   | Name : TDS                   |                                   |                                   | Total Op. Bal. |
|   | (alice)                      |                                   |                                   |                |
|   | (allas)                      |                                   |                                   |                |
|   |                              |                                   |                                   |                |
|   |                              |                                   |                                   |                |
|   |                              |                                   |                                   |                |
|   |                              |                                   |                                   |                |
|   |                              |                                   |                                   |                |
|   |                              |                                   |                                   |                |
|   |                              |                                   | England (the factor of Data time) | <u> </u>       |
|   | Dev. U                       |                                   | Employees' Statutory Deductions   |                |
|   | Pay H                        | ead Info                          |                                   |                |
|   | Pay Head Type                | : Employees' Statutory Deductions | Employee State Insurance          |                |
|   | Statutory Pay Type           | Income Tax                        | Income Tax                        |                |
|   | Under                        |                                   | PF Account (A/c No. 1)            |                |
|   | onder                        |                                   | Professional Tax                  |                |
|   |                              |                                   | Voluntary PF (A/c No. 1)          |                |
|   | Affect Net Salary            | ? Yes                             |                                   |                |
|   | Name to appear in Payslip    | : TDS                             |                                   |                |
|   |                              |                                   |                                   |                |
|   |                              |                                   |                                   |                |
|   | Calculation Type             | : As Per Income Tax Slab          |                                   |                |
|   | Coloulation Dariad           | Montha                            |                                   |                |
|   | Calculation Period           | . Monuis                          |                                   |                |
|   |                              |                                   |                                   |                |
|   |                              |                                   |                                   |                |
|   |                              |                                   |                                   |                |
|   |                              |                                   |                                   |                |
|   |                              |                                   |                                   |                |
|   |                              |                                   |                                   |                |
|   |                              |                                   |                                   |                |
|   |                              |                                   |                                   |                |
|   |                              |                                   |                                   |                |
| ł |                              |                                   |                                   |                |
|   | Round                        | ding Info                         |                                   |                |
|   | Rounding Method .: Unward Po | unding Limit 1                    |                                   |                |
| Į | realiting method . opward Ro | unung Linit . I                   |                                   |                |
|   |                              | Opening Balance ( on 1            | 1-Apr-2010) :                     |                |
|   |                              | 1 0 1 1 1                         |                                   |                |

Figure 3.22 Pay Head creation - Statutory Pay Type selection

□ In the field **Under** select **Current Liabilities** as the **Group** 

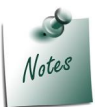

You can configure the TDS Pay Head either under **Current Liabilities** or **Duties & Taxes**.

- Set the option Affect Net Salary to Yes
- Specify the required caption for the Pay Head in Name to appear in Payslip field
- Calculation Type is defaulted with As Per Income Tax Slab
- Select Month as the Calculation Period

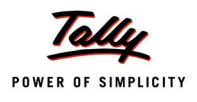

#### **Rounding Method** and Limit are defaulted for the Income Tax Pay Head Creation

The completed Income Tax Pay Head Creation screen is displayed as shown:

| Pay Head Creation                              | Spect                                 | rum Software Solutions |               |
|------------------------------------------------|---------------------------------------|------------------------|---------------|
| Name : TDS<br>(alias) :                        |                                       |                        | Total Op. Bal |
|                                                |                                       |                        |               |
|                                                |                                       |                        |               |
| Pay                                            | Head Info                             |                        |               |
| Pay Head Type                                  | : Employees' Statutory Deductions     |                        |               |
| Statutory Pay Type<br>Under                    | : Income Tax<br>: Current Liabilities |                        |               |
| Affect Net Salary<br>Name to appear in Payslip | ? Yes<br>: TDS                        |                        |               |
| Calculation Type                               | : As Per Income Tax Slab              |                        |               |
| Calculation Period                             | : Months                              |                        |               |
|                                                |                                       |                        |               |
|                                                |                                       |                        |               |
|                                                |                                       |                        |               |
|                                                |                                       | _                      |               |
| Rour                                           | nding Info                            |                        |               |
| Rounding Method : Upward R                     | ounding Limit : 1                     |                        | Accept ?      |
|                                                | Opening Balance ( on 1                | -Apr-2010) :           | Yes or No     |

Figure 3.23 Completed Income Tax Pay Head creation

Press Enter to accept and save.

#### 2.6.2 Create/Alter Salary Details

After creating the **Income Tax (TDS) Deduction Pay Head** you have to include this Pay Head in the **Salary Details** for all the **Employees** for successful deduction of **Income Tax** when there salaries are processed.

To alter the Salary Details,

Go to Gateway of Tally > Payroll Info. > Salary Details > Alter

- Select the required Employee (Mahesh) and press Enter
- □ In the Salary Details screen, bring the cursor at the end and select TDS Pay Head to add
- Press End of List

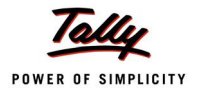

| Salary D   | etails Alteration                                                                                                    |                                   | Spect                      | rum Software Solutions                                                                                                    |                                                                                                    | Ctrl + M 🛛                                                                                                    |
|------------|----------------------------------------------------------------------------------------------------|-----------------------------------|----------------------------|----------------------------------------------------------------------------------------------------|----------------------------------------------------------------------------------------------------|----------------------------------------------------------------------------------------------------|
| Name       | : Mahesh (550)                                                                                                    |                                   |                            |                                                                                                    |                                                                                                    |                                                                                                    |
| Under      | Sales                                                                                                    |                                   |                            |                                                                                                    |                                                                                                    |                                                                                                    |
|            | ( <sup>-'</sup> Primary)<br>Salary Details                                                                                                    |                                   |                            |                                                                                                    |                                                                                                    |                                                                                                    |
| Effective  | Pay Head                                                                                                    | Rate                              | Per                        | Pay Head Type                                                                                                    | Calculation Type                                                                                                    | Computed On                                                                                                    |
| 1-Apr-2010 | Basic Pay<br>House Rent Allowance<br>Conveyance<br>Children Education Allowance<br>Variable Pay<br>Gratuity<br>Professional Tax<br>Employee's PF Deduction@12%<br>Employee's ESI Deduction@1.75%<br>Employer EPS @8.33%<br>Employer ESI Contribution@4.75%<br>TDS | 50,000.00<br>1,000.00<br>1,000.00 | Months<br>Months<br>Months | Earnings for Employees<br>Earnings for Employees<br>Earnings for Employees<br>Earnings for Employees<br>Earnings for Employees<br>Gratuity<br>Employees' Statutory Deductions<br>Employees' Statutory Deductions<br>Employer's Statutory Contributions<br>Employer's Statutory Contributions<br>Employees' Statutory Contributions<br>Employees' Statutory Contributions<br>Employees' Statutory Contributions | On Attendance<br>As Computed Value<br>Flat Rate<br>Flat Rate<br>As User Defined Value<br>As Computed Value<br>As Computed Value<br>As Computed Value<br>As Computed Value<br>As Computed Value<br>As Computed Value | Basic Pay<br>On Current Earnings Total<br>Basic Pay<br>(Daichy: Huxe kat Almaad; (uneyaad; Ontine Pag) = bridde Pa<br>Basic Pay<br>Engloyee's PF Deduction@12% - Employer EPS @8.33%<br>(Daachy: Huxe kat Almaad; + Uneyaad; + Detine Pag) = Ibridde Pa |
|            |                                                                                                    |                                   |                            |                                                                                                    |                                                                                                    | Accept ?                                                                                                    |

#### The completed Salary Details Alteration screen is displayed as shown:

Figure 3.24 Salary Details Alteration screen

• Press Enter to accept and save

Similarly, alter the **Salary Details** for all the Employees can be altered to add the **TDS Pay Head**. Once all the above configuration are successfully completed, you can process the salaries and deduct the required TDS.